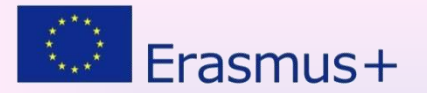

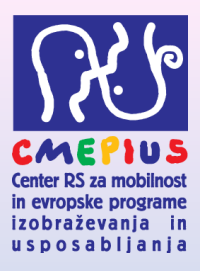

### **Mobility Tool+** sestanek za pogodbenike – Erasmus mobilnost

Uroš Sajko, 18. 12. 2014

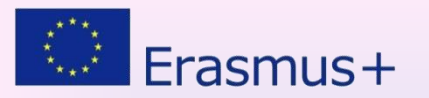

# **Mobility Tool+**

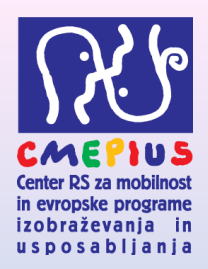

- spletna platforma
- orodje za sodelovanje, vodenje in poročanje o mobilnostih v okviru programa Vseživljenjsko učenje (VŽU) in Erasmus+.
- orodje je razvila Evropska komisija.
- na enem mestu vse informacije v zvezi s projekti mobilnosti, ki se izvajajo

### PRIPOROČAMO UPORABO BRSKALNIKA FIREFOX ALI INTERNET EXPLORER

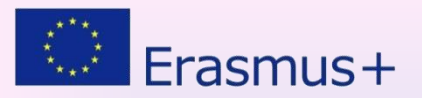

## Okrajšave

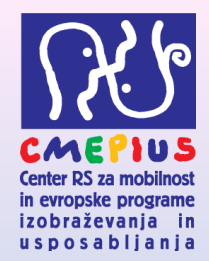

V predstavitvi uporabljamo naslednje okrajšave:

- EK Evropska komisija
- NA Nacionalna agencija (CMEPIUS)
- KA101 Projekti mobilnosti na področju splošnega izobraževanja
- KA102 Projekti mobilnosti na področju poklicnega izobraževanja in usposabljanja
- KA103 Projekti mobilnosti na področju terciarnega izobraževanja
- KA104 Projekti mobilnosti na področju izobraževanja odraslih

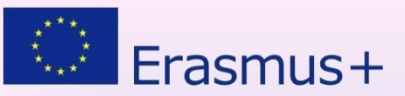

## Prenos podatkov, prvi mail

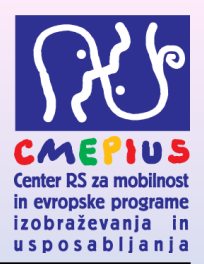

Po podpisu pogodbe se podatki prenesejo v orodje.

Dostop do orodja ima samo kontaktna oseba, ki je bila navedena v prijavnici (!!!) in na e-mail naslov, ki je naveden v prijavnici (!!!). From: replies-will-be-discarded@ec.europa.eu [mailto:replies-will-be-discarded@ec.europa.eu] Sent: Wednesday, December 03, 2014 3:13 PM To: Janez Novak Subject: Mobility Tool - Project initiation /

Dear Janez,

Your mobility project has been created in the Mobility Tool.

Project details: EC Project Number: 2014-1-SI01-KA102-000000 National Project Number: 06415269 Project title: Moj Projekt

Mobility Tool is the system for the management of mobility projects that received an EU grant under the Lifelong Learning and Erasmus+ programmes. The Tool is developed by the European Commission for you, as beneficiaries of these projects.

In the Mobility Tool you will be able to provide all the information on your projects, identify participants and mobilities, complete and update budget information, generate and follow-up participant reports and generate and submit your own report(s) to your National Agency.

To access the project, please follow the steps below.

•Go to Mobility Tool website at https://webgate.ec.europa.eu/eac/mobility

•If you haven't register yet, please click <u>"Not registered yet"</u> and set up your account. During the registration process please use the email address that this message was sent to.

•If you already have an ECAS account associated with this email address, please use it to log in

Please contact your National Agency if you need further information or support. CMEPIUS "Center Republike Slovenije za mobilnost in evropske programe izobraževanja in usposabljanja"

This is a system generated message from Mobility Tool. Please do not reply.

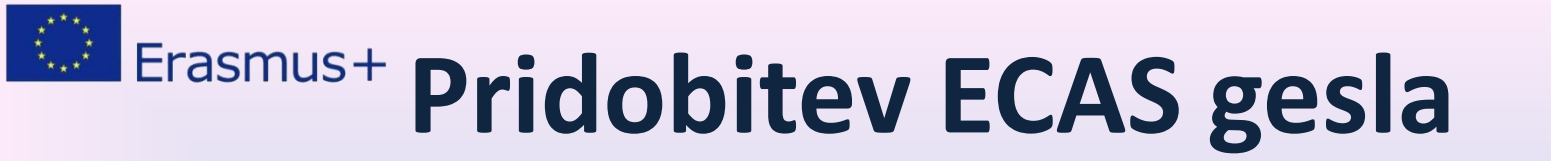

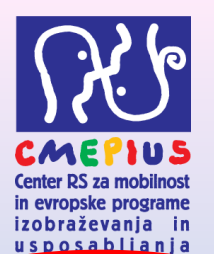

CPVO-OCVV

Contact | Privacy Statement | English (en)

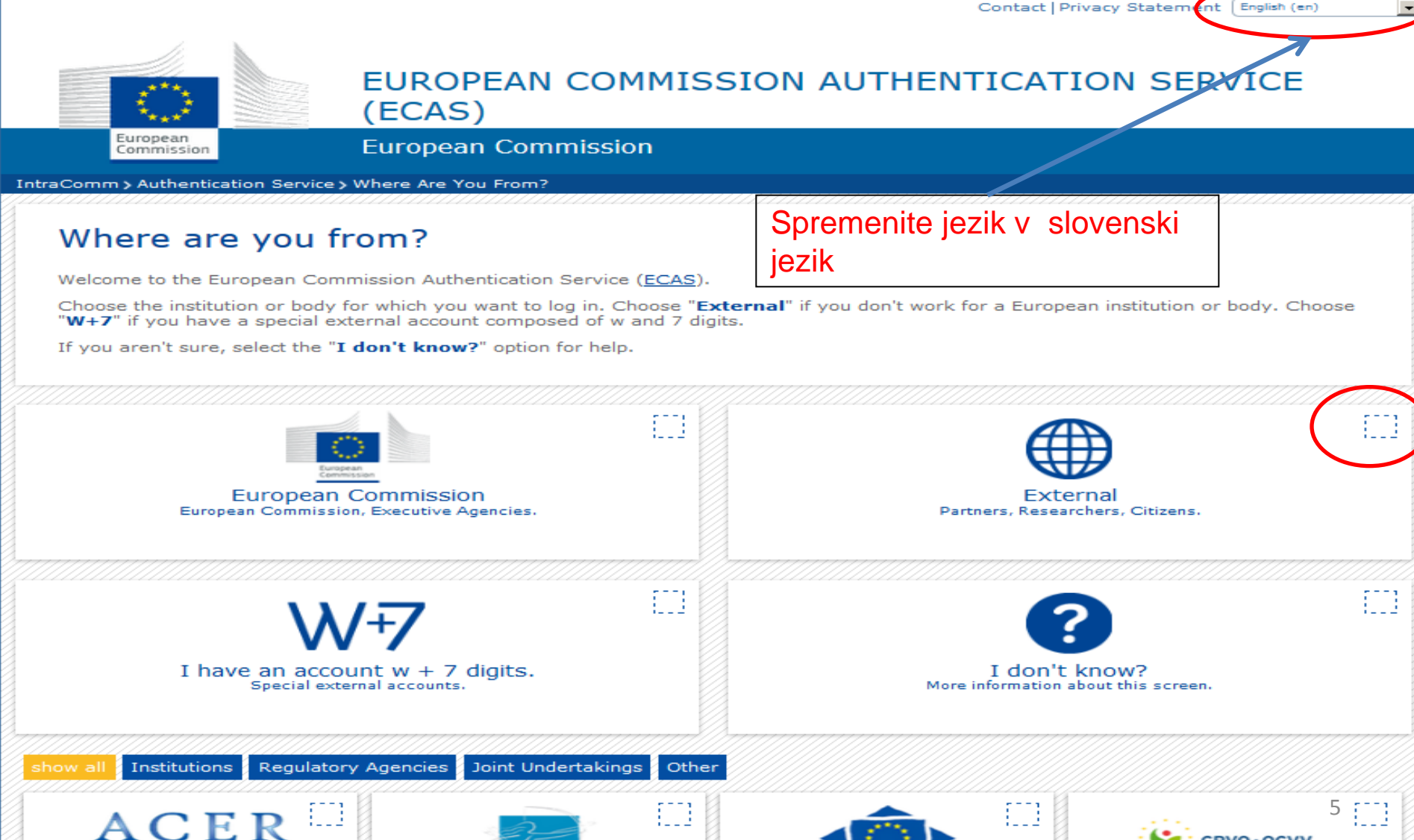

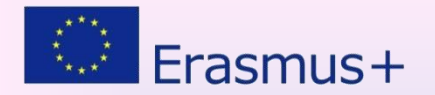

### **Pridobitev ECAS gesla**

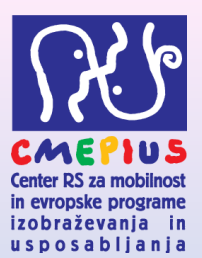

Kontakt | Izjava o varstvu podatkov (slovenščina (sl)

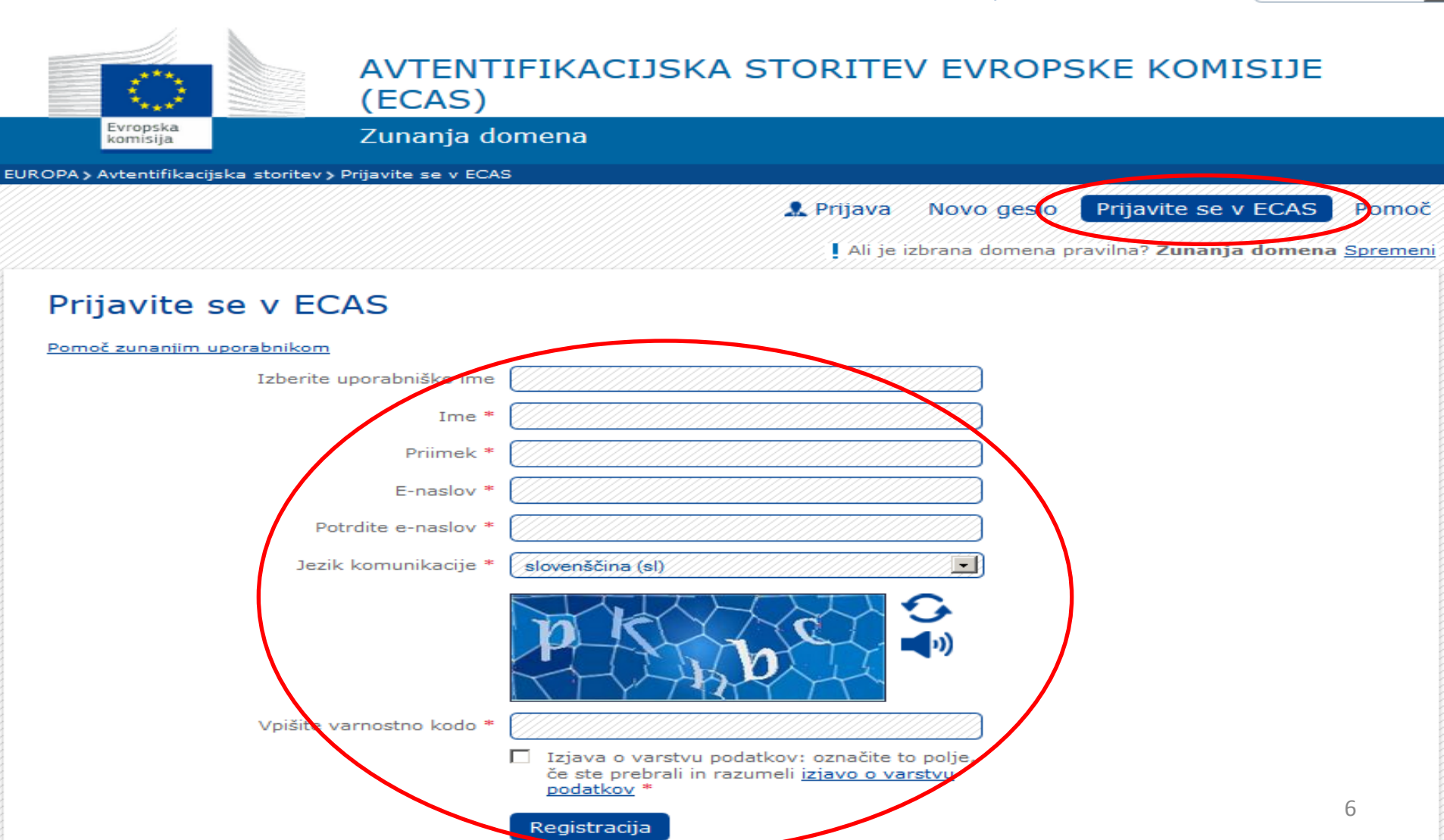

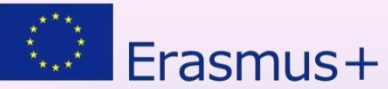

# Po izpolnitvi ECAS obrazca

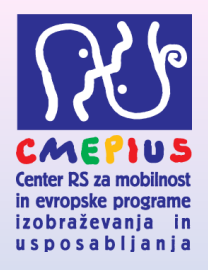

 Prejmete e-mail, v katerem je povezava s katero potrdite in generirate svoje geslo

• Časa za dokončanje registracije imate 90 min.

- Po končani registraciji se lahko registrirate v orodje:
  - <u>https://webgate.ec.europa.eu/eac/mobility</u>

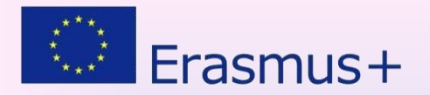

### **Ponastavitev ECAS gesla**

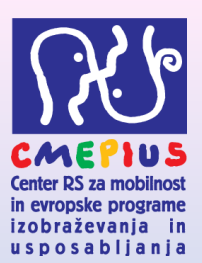

8

•

Kontakt | Izjava o varstvu podatkov (slovenščina (sl)

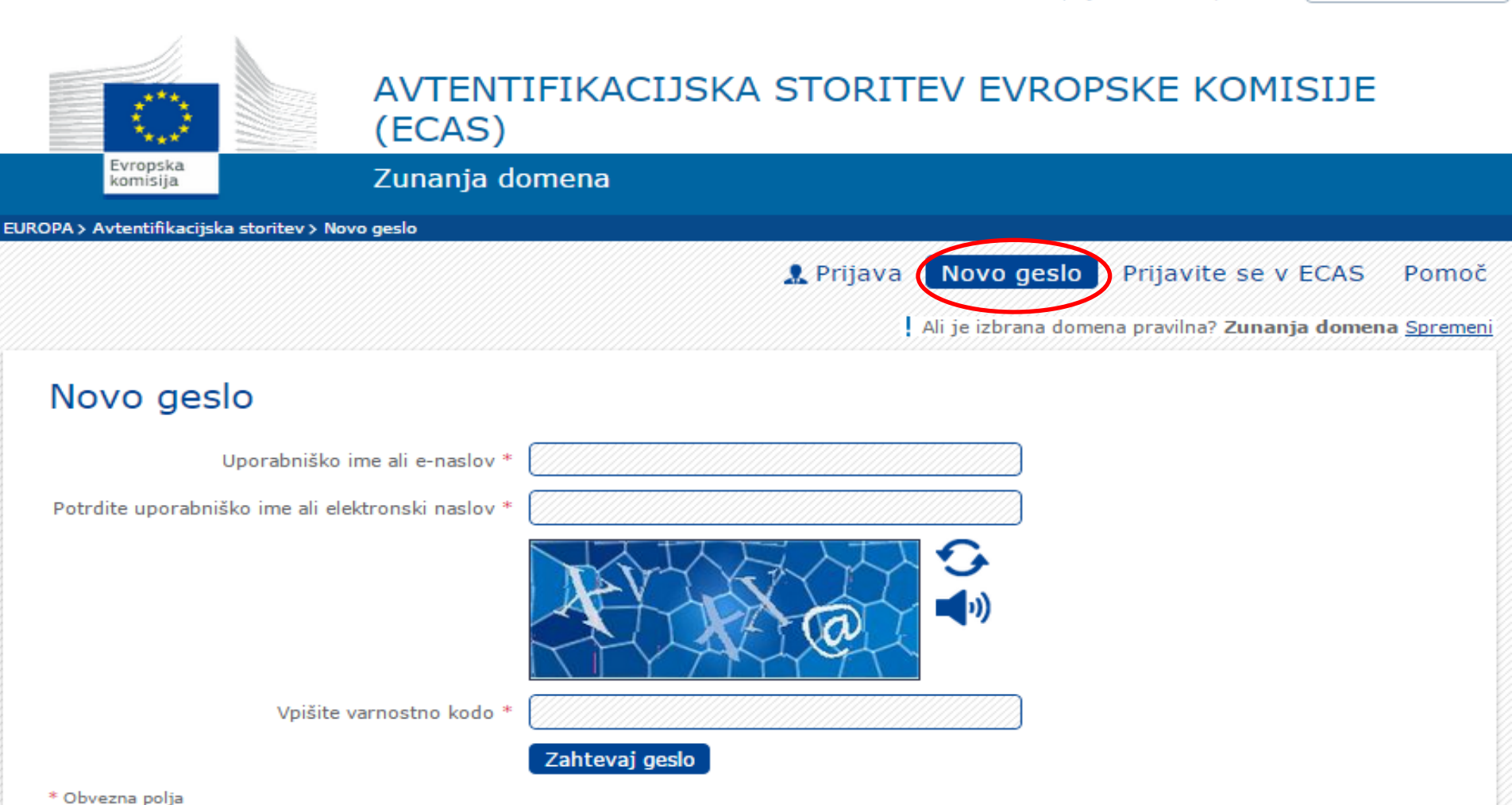

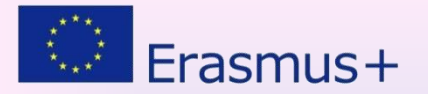

### Vstopna stran:

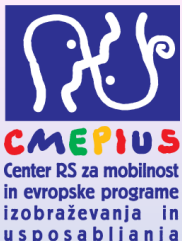

### https://webgate.ec.europa.eu/eac/mobility

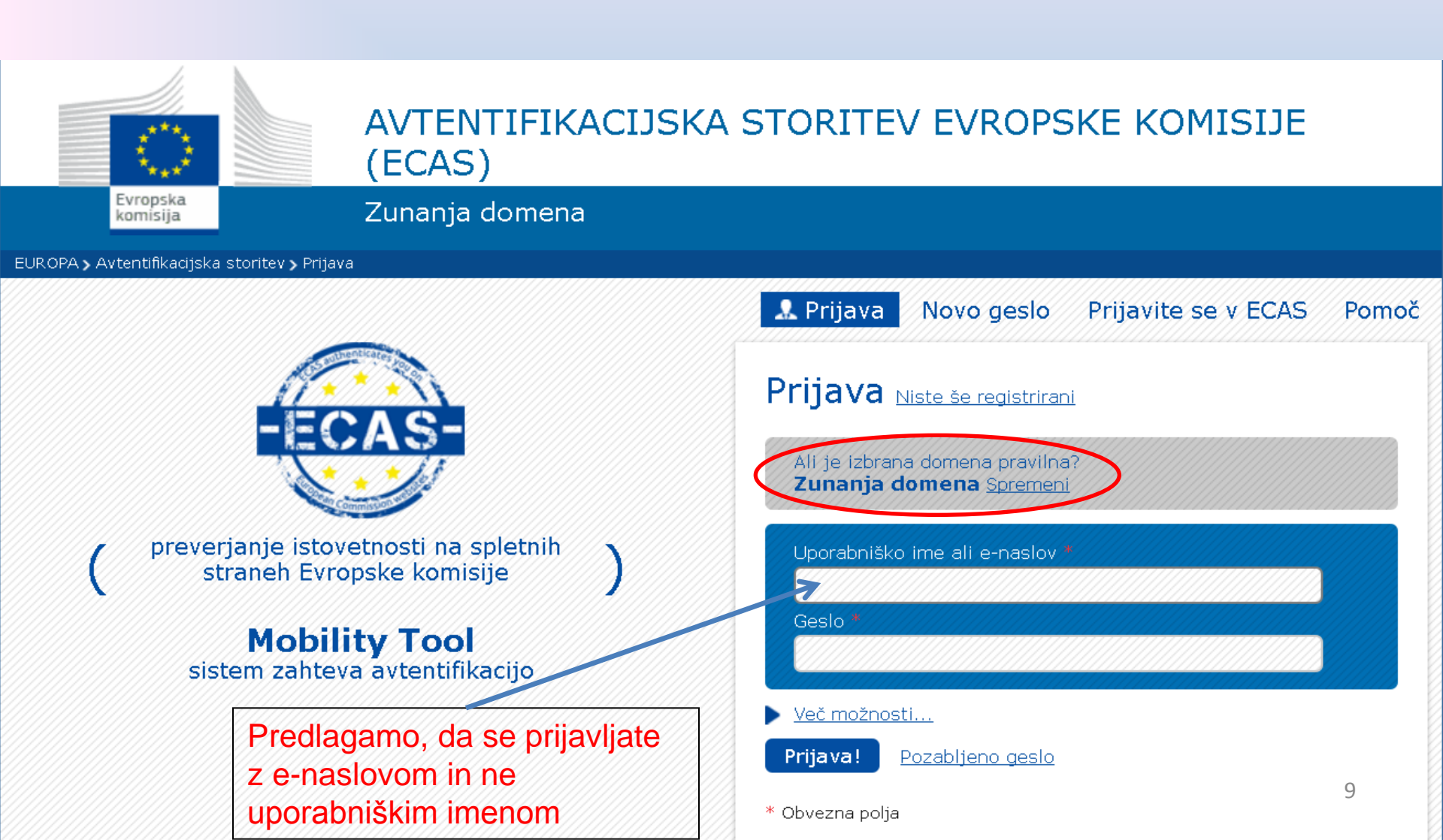

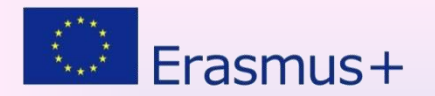

### Vstop v orodje

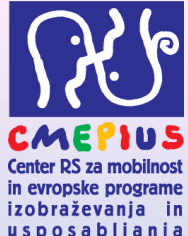

|                                                                                                    | usposabijanja                                                                                                    |
|----------------------------------------------------------------------------------------------------|----------------------------------------------------------------------------------------------------|
|                                                                                                    | User Status: Logged in: Fotr LUNGA - beneficiary [ Log out ] Legal notice SI01 - English (EN)                                                                                                    |
| European Commission<br>Mobility tool<br>CMEPIUS "Center Republike Slovenije za mobilnost in evro                                                                                                    | opske programe izobraževanja in usposabljanja"                                                                                                    |
| My Home                                                                                                    |                                                                                                    |
| Welcome Ime in priimek koordinatorja projekta                                                                                                    |                                                                                                    |
| Lifelong Learning Programme<br>Grant Agreement No National ID<br>Erasmus+<br>Kliknite na številko projekta (!)<br>2014-1-SI01-KA102-000040                                                                                | About the tool<br>Mobility Tool is the system for the management of mobility projects that received an EU grant under<br>the Lifelong Learning and Erasmus + programmes. The Tool is developed by the European<br>Commission for you, as beneficiaries of these projects.<br>In the Mobility Tool you will be able to provide all the information on your projects, identify<br>participants and mobilities, complete and update budget information, generate and follow-up<br>participant reports and generate and submit your own report(s) to your National Agency. |
| Your National Agency<br>Name: SI1 CMEPIUS "Center Republike Slovenije za mobilnost in evropske programe izobraževanja in<br>usposabljanja"<br>Helpdesk - Contact:<br>• www.cmepius.si<br>• Email: mt@cmepius.si<br>• Web: | cmepius.si                                                                                                    |

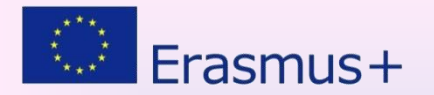

### **Mobility Tool+**

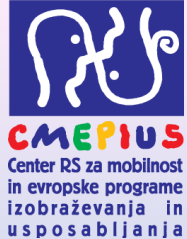

|                                                                                                    |                                                                                                    |                                                                                                    | usposabljan |
|----------------------------------------------------------------------------------------------------|----------------------------------------------------------------------------------------------------|----------------------------------------------------------------------------------------------------|-------------|
| European Commission<br>Mobility tool                                                                                                    | uærst<br>ike Slovenije za mobilnost in evropske programe izobraževar                                                                                             | nja in usposabljanja"                                                                                                    |             |
| Home Project List Project Details                                                                                                    | Organisations Contacts Mobilities                                                                                                    | Budget Reports                                                                                                    |             |
| oject Details for 2014-1-SI01-KA102                                                                                                    | -000040                                                                                                    |                                                                                                    |             |
| Context information<br>Programme: Erasmus+<br>Key Action: KA1 - Learning Mobility of Individuals<br>Call Year: 2014<br>Round: 1<br>Start of Project: 01/08/2014<br>End of Project: 01/08/2016                                           | Project information<br>Grant Agreement No.: 2014-1-5101-KA102-000040<br>National Id:<br>Project Title: Čunga lunga<br>Project Acronym:                           | History information<br>Created by: MT System User<br>Created on: 03/12/2014 15:10:59<br>Updated by: Borut Korada<br>Updated on: 11/12/2014 15:44:44 |             |
| Project Duration (months): 24<br>National Agency: SI01 – CMEPIUS "Center Republike Slovenije za<br>mobilnost in evropske programe izobraževanja in usposabljanja"<br>For further details about your national agency, please consult the | Beneficiary Organisation information<br>PIC: 960966488<br>Legal Name: Solski center Velenje<br>Business Name: SC VELENJE<br>Full legal name (National Language): |                                                                                                    |             |
| following page:<br>http://ec.europa.eu/programmes/erasmus-plus/tools/national-<br>agencies/index_en.htm                                                                                                    |                                                                                                    |                                                                                                    |             |
|                                                                                                    |                                                                                                    |                                                                                                    |             |

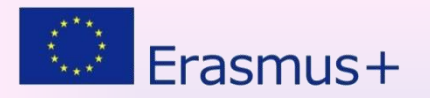

# **Mobility Tool+**

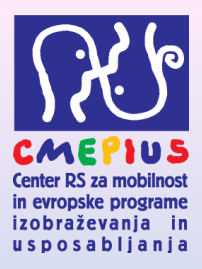

| Home | Project List | Organisations | Contacts * | Mobilities | Budget | Reports |
|------|--------------|---------------|------------|------------|--------|---------|
|      |              |               |            |            |        |         |

<u>Project List</u>: osnovne informacije o projektu
<u>Organizations</u>: podatki o partnerskih organizacijah
<u>Contacts</u>: podatki o kontaktnih osebah
<u>Mobilities</u>: podatki o posameznih mobilnostih
<u>Budget</u>: podatki o proračunu projekta
<u>Reports</u>: podrobne informacije o projektu

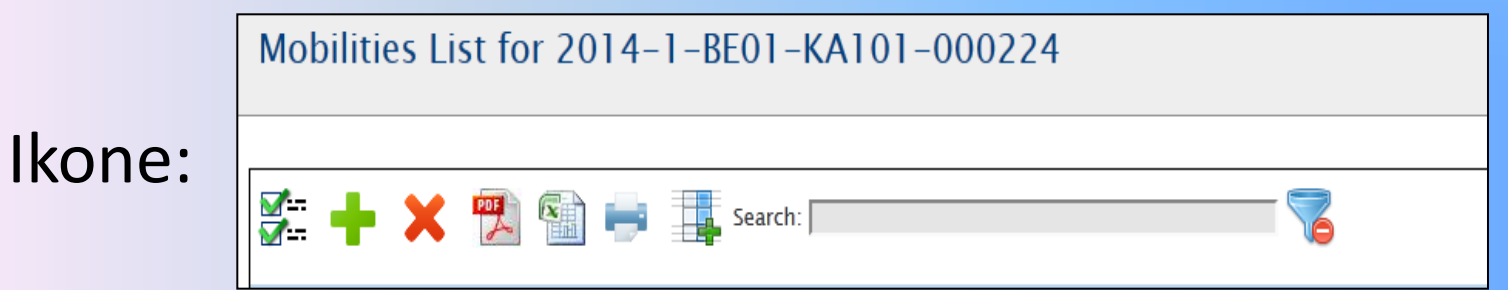

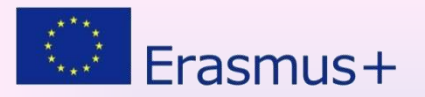

### Partnerji

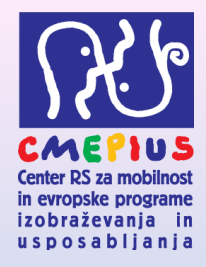

|                   | $\sim$                    |                |        |         |
|-------------------|---------------------------|----------------|--------|---------|
| Home Project List | Organisations Contacts    | • Mobilities • | Budget | Reports |
|                   | List Organisations        |                |        |         |
|                   | Create a new Organisation |                |        |         |

- Partnerje vnašamo ročno
- Za vnos novega partnerja:

v meniju izberite Create a new Organisation ali

pritisnite ikono + na seznamu partnerjev

| <u>_</u> |   | X           |           | Search:             |                                         |              |           |                | Show 50 → er<br>Showing 1 to | ntries<br>2 of 2 entries |
|----------|---|-------------|-----------|---------------------|-----------------------------------------|--------------|-----------|----------------|------------------------------|--------------------------|
| #        |   | Beneficiary | PIC 🔺     | Organisation ID 🛛 🔶 | Legal Name 🔶                            | Department 🔶 | Country 🔶 | City 🔶         | Public Body 🔶                | Non-profit 🔶             |
|          | Ø | V           | 949555893 | 000098-ORG-00001    | Polish Youth Organisation               |              | Poland    | Kraków         |                              |                          |
|          | P |             | 949593626 | 000098-ORG-00002    | Instituto Politécnico de Castelo Branco |              | Portugal  | Castelo Branco | $\checkmark$                 | V                        |

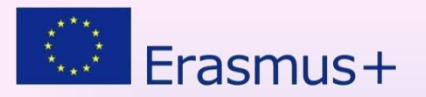

### Vnos partnerja

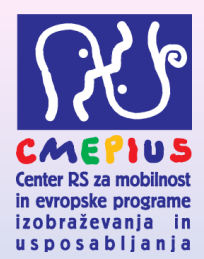

| Organisation inf                | ormation                    |                    |                                    |
|---------------------------------|-----------------------------|--------------------|------------------------------------|
| PIC*                            | 949589843 Cł                | neck PIC Type of   | f Other 🔻                          |
| Non-PIC                         | 0                           | organisation       | ·                                  |
| Organisation                    |                             | 101                |                                    |
| Organisation D*                 | 000070-ORG-00005            | Co-Beneficiary     | Y 🔲                                |
| Erasmus Code                    | E VINORIA04                 | Public Body        | y 8<br>t 8                         |
| Legal Name                      | IES (ITS) HOSTELERIA-OSTA   | ALARITZ/ Number of | f                                  |
| Business Name                   |                             | Polja-z-rdečo      |                                    |
| Full legal name                 |                             |                    | hvezna                             |
| (National                       |                             |                    | DVCZIId                            |
| Language)                       |                             | za vnos            |                                    |
| Acronym                         |                             |                    |                                    |
| National ID (if                 | 01002557                    |                    |                                    |
| applicable)                     | 01002337                    |                    |                                    |
| Department                      |                             |                    |                                    |
| Address and co<br>Legal Address | ntact information           | Email              |                                    |
| Legel Address                   | Presagana 1                 |                    |                                    |
| Country                         | Spain                       | ▼ Website          | www.hosteleriagamarra.hezkuntza.ne |
| Region                          | País Vasco                  | Telephone 1        | +34945258025                       |
| P.O. Box                        |                             | Telephone 2        | 2                                  |
| Post Code                       | 01013                       | Fav                |                                    |
| CEDEX                           |                             | 144                | +34945281902                       |
| CEDEX                           |                             |                    |                                    |
| City                            | Vitoria-Gasteiz             |                    |                                    |
|                                 |                             |                    |                                    |
|                                 |                             |                    |                                    |
| Organis                         | ation Comments This is a co | omment Field       |                                    |

Dva načina vnosa partnerjev: •Vnos PIC kode •Ročni vnos (brez PIC kode)

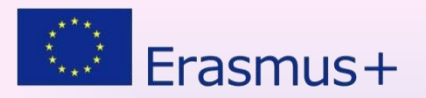

## Mobilnosti

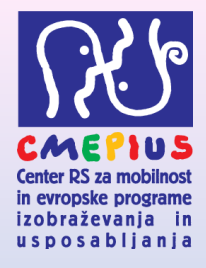

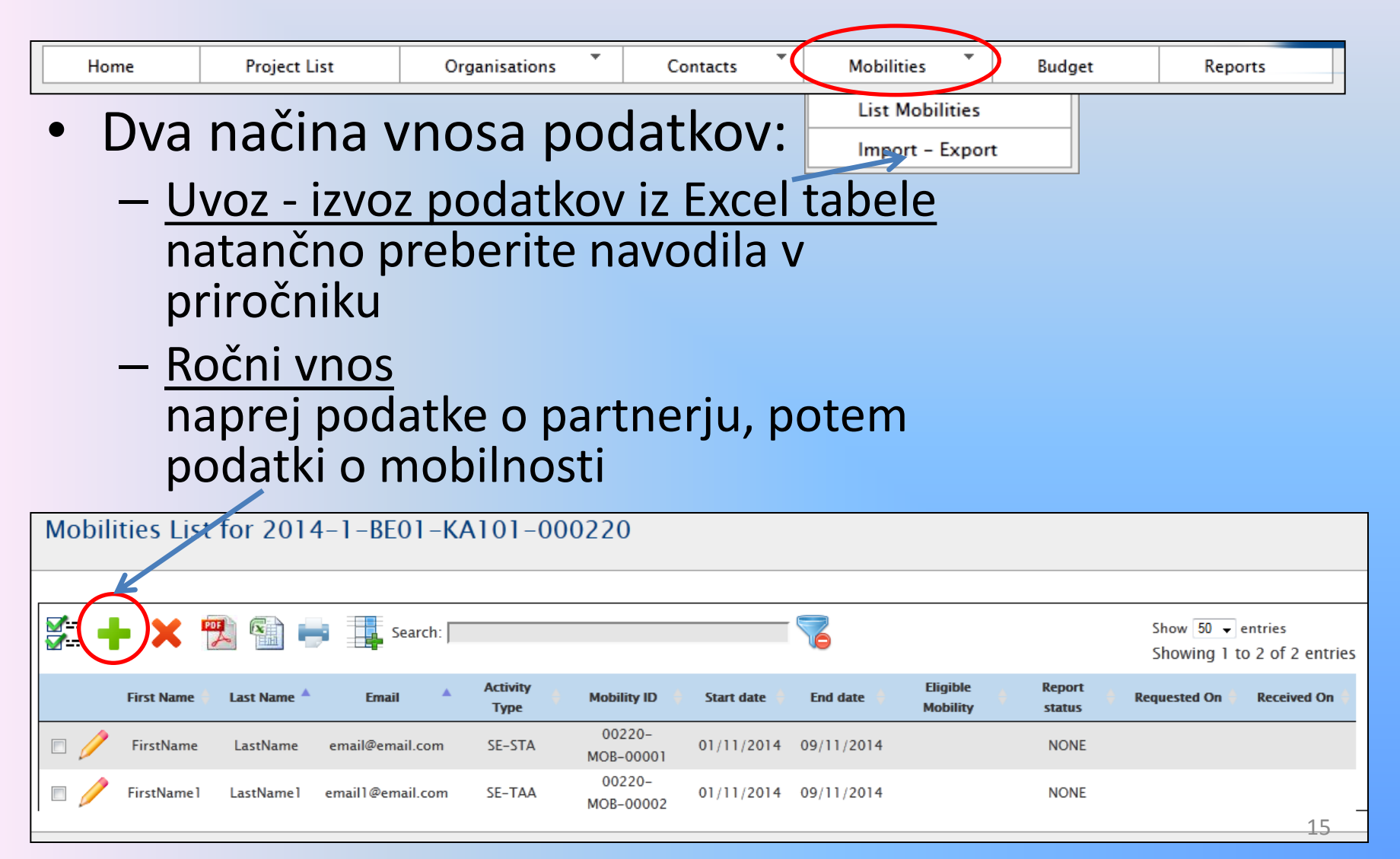

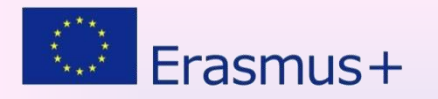

Vnos mobilnosti 1/4

Center RS za mobilnost in evropske programe

izobraževanja in usposabljanja

×

#### KA-101, KA-102 in KA-104

| Mobility Form                                        | Polja z i<br>zvezdice | rdečo<br>o – obvezna |                     |                     |                        |      |
|------------------------------------------------------|-----------------------|----------------------|---------------------|---------------------|------------------------|------|
| Grant Agreemen                                       | za vnos<br>t No. 20   | 014-1-SI01-K         | A102-000021         |                     |                        |      |
| Activity Type*                                       |                       | VET-COMP - VET le    | arners in comp; 🔻   | Long-term Activity  | Dolgoročna aktivnost   |      |
| Participant ID                                       |                       |                      |                     | Accompanying Person | Spremljevalna oseba    |      |
| Participant First Name                               |                       | Janez                |                     |                     |                        | l    |
| Participant Last Name*                               |                       | Novak                |                     | Special Needs       | Posebne potrebe        |      |
| Participant Email*                                   |                       | janez.novak@cmep.    | eu                  | Fewer Opportunities | Osebe z manj priložnos | stmi |
| Participant Gender*                                  |                       | M - Male             | ¥                   | l                   |                        |      |
| Date of Birth (dd/mm/yy                              | уу)*                  | 05/12/1995           |                     |                     |                        |      |
| Nationality*                                         |                       | SI - Slovenia        | T                   |                     |                        |      |
| Mobility ID*                                         |                       | 00021-MOB-00001      |                     | Zero Grant          |                        |      |
| Field of Education*                                  |                       | 0110 - Education, r  | not further defir 🔻 |                     |                        |      |
| Sending Organisation*                                |                       | PROMETNA SOLA M      | ARIBOR 🔻            |                     |                        |      |
| Receiving Organisation*                              |                       | OULUN SEUDUN KO      | ULUTUSKUNT, 🔻       |                     |                        |      |
| Sending Country*                                     |                       | SI - Slovenia        | T                   |                     |                        |      |
| Receiving Country*                                   |                       | FI - Finland         | ¥                   |                     |                        |      |
| Sending City*                                        |                       | Maribor              |                     |                     |                        |      |
| Receiving City*                                      |                       | OULU                 |                     |                     |                        | 16   |
| Comments on different lo<br>than Sending / Receiving | ocation               |                      |                     |                     |                        | TO   |

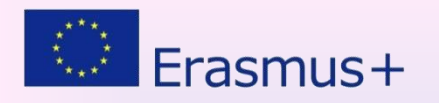

Vnos mobilnosti 2/4

Center RS za mobilnost in evropske programe

izobraževanja in usposabljanja

#### KA-101, KA-102 in KA-104

|                                                                             |                     | Kana antan Yalia                                          |                                 |
|-----------------------------------------------------------------------------|---------------------|-----------------------------------------------------------|---------------------------------|
| Comments on different location<br>than Sending / Receiving<br>organisations |                     | komentar, ce je<br>lokacija drugačna kot<br>prej določeno | Avtomatično<br>izračunana polja |
| Distance Band                                                               | BAND_10 - 0 - 99 km | ▼ Travel Grant                                            |                                 |
| Start Date*                                                                 | 04/11/2014          | Duration Months (tull months)                             |                                 |
| End Date*                                                                   | 03/12/2014          | Duration Months (extra days)                              |                                 |
| Duration Calculated (days)                                                  |                     |                                                           | // 1 \\                         |
| Travel Days (max 2)                                                         | 2                   |                                                           |                                 |
| Effective Duration (days)                                                   |                     | Individual Support                                        |                                 |
| Special Needs Support                                                       | 0                   | Exceptional Costs                                         | 0                               |
| Comments on Special Needs                                                   |                     | dditional Non-EU Grant                                    | 0                               |
| Course Fees No. Days                                                        | 3                   | Course Fees Grant/Day                                     | 0                               |
|                                                                             |                     | Course Fees Grant                                         | 0                               |
|                                                                             |                     | Force Majeure ? Višja sila                                | 0                               |
| Mobility Total (Calculated)                                                 | 0                   | Mobility Total (Adjusted)                                 | 0                               |
|                                                                             | Calculate           |                                                           |                                 |

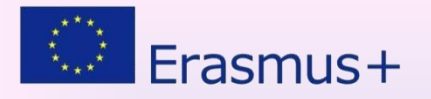

Vnos mobilnosti 3/4

Center RS za mobilnost in evropske programe

izobraževanja in usposabljanja

#### KA-101, KA-102 in KA-104

| Comments on different location<br>than Sending / Receiving<br>organisations |                             |                               |         |
|-----------------------------------------------------------------------------|-----------------------------|-------------------------------|---------|
| Distance Band                                                               | BAND_10 - 0 - 99 km         | ▼ Travel Grant                | 0.00    |
| Start Date*                                                                 | 04/11/2014                  | Duration Months (full months) | 1       |
| End Date*                                                                   | 03/12/2014                  | Duration Months (extra days)  | 2       |
| Duration Calculated (days)                                                  | 30                          |                               |         |
| Travel Days (max 2)                                                         | 2                           |                               |         |
| Effective Duration (days)                                                   | 32                          | Individual Support            | 1564.00 |
| Special Needs Support                                                       | 0                           | Exceptional Costs             | 0       |
| Comments on Special Needs                                                   |                             | Additional Non-EU Grant       | 0       |
| Za popravlj<br>izračunanih<br>podatkov (s                                   | anje že<br>i<br>sivih polj) | Force Majeure ?               | 0       |
| Mobility Total (Carculated)                                                 | 1564.00                     | Mobility Total (Adjusted)     | 1564.00 |
| Edit                                                                        | Calculate                   |                               |         |

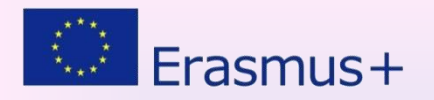

Vnos mobilnosti 4/4

#### KA-101, KA-102 in KA-104

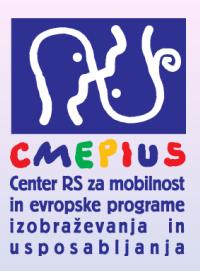

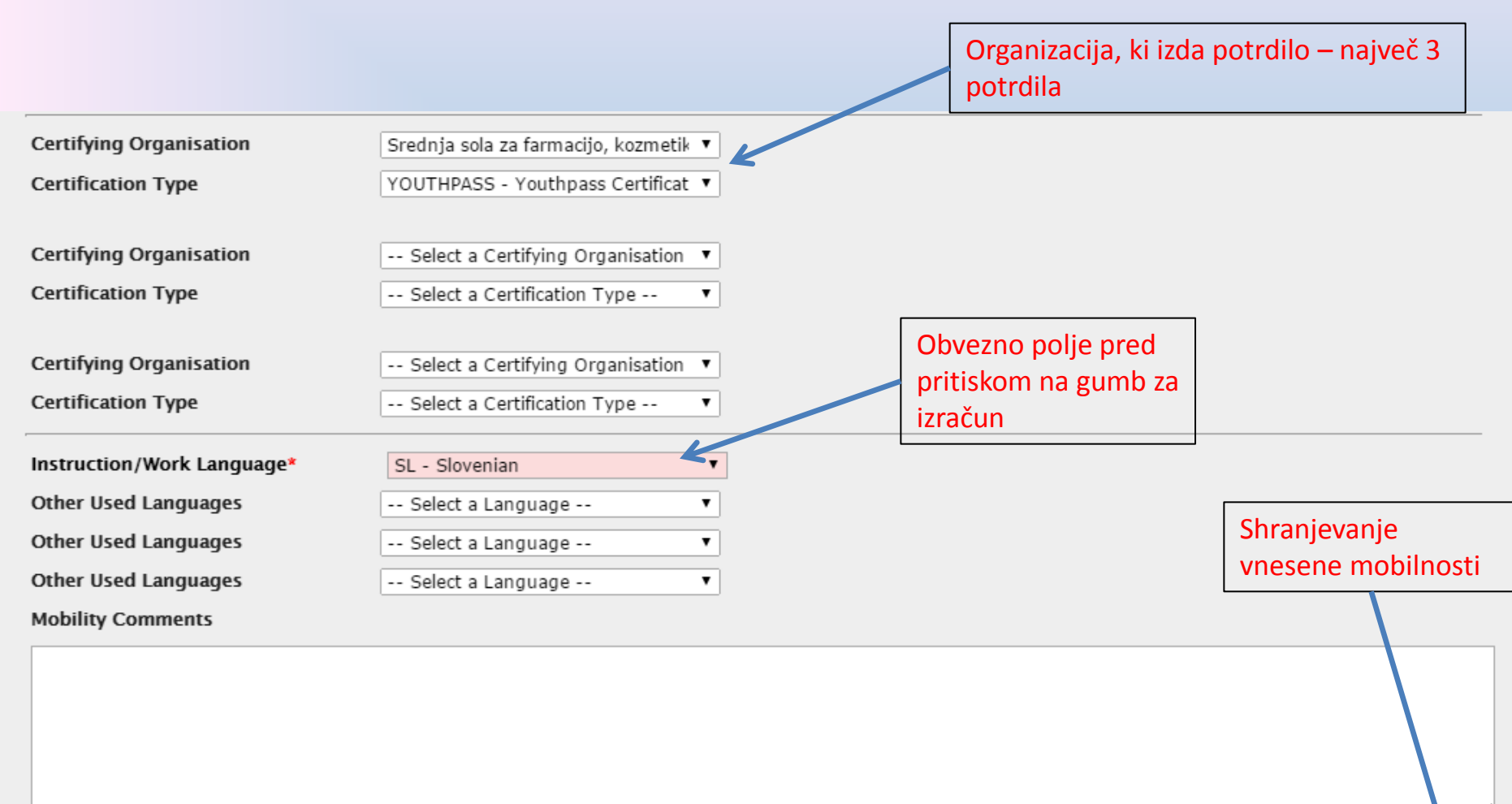

Cance Save

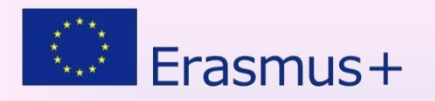

than Sending / Receiving

organisations

Vnos mobilnosti 1/3

#### **KA-103 SMS-P**

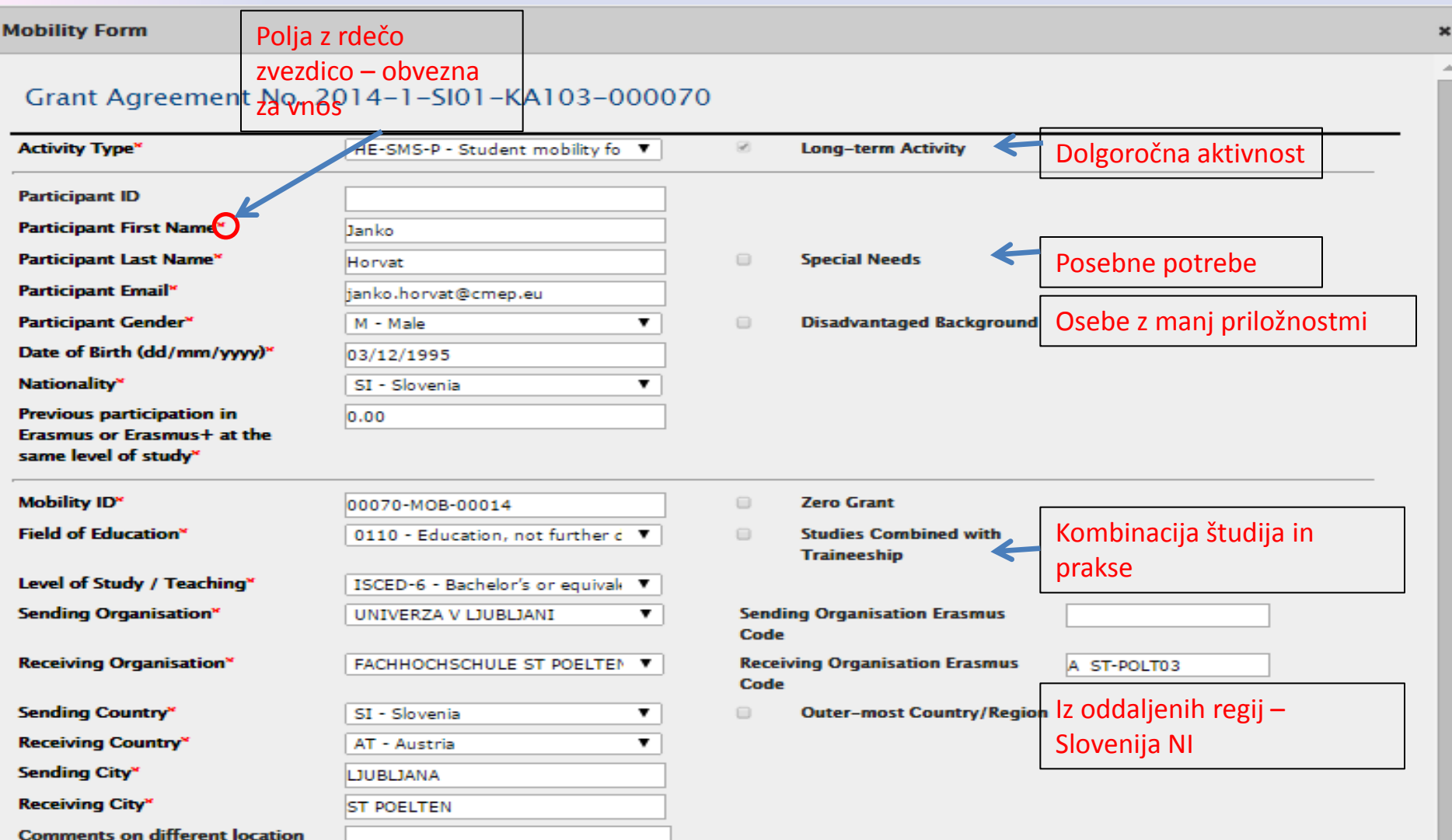

in evropske programe izobraževanja in

usposabliania

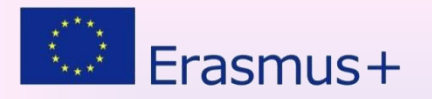

Vnos mobilnosti 2/3

in evropske programe izobraževanja in

usposabliania

#### **KA-103 SMS-P**

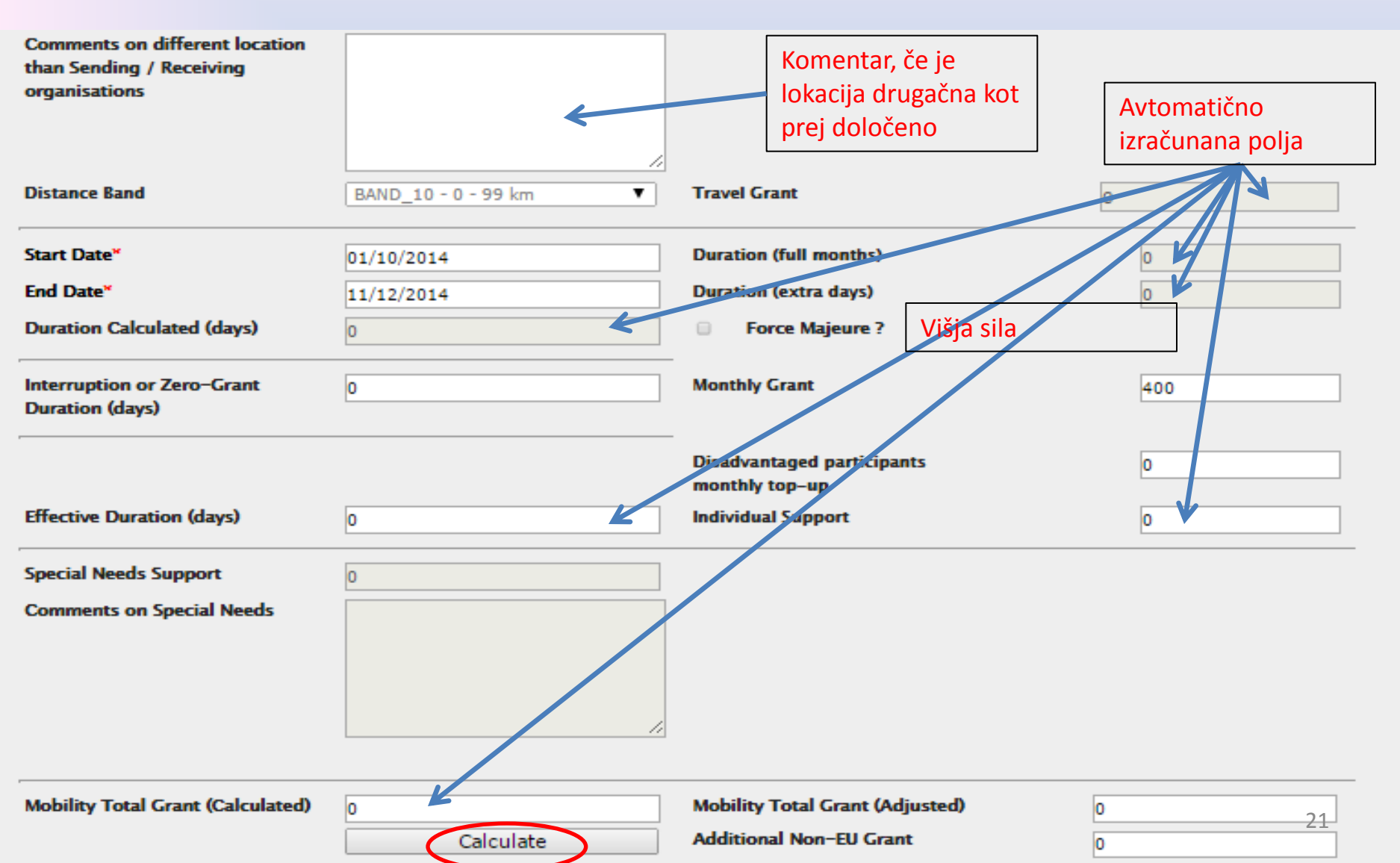

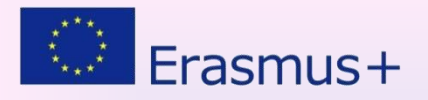

Vnos mobilnosti 3/3

#### **KA-103 SMS-P**

| No. of Recognised Credits                      |                   |               |           |                              |                    |
|------------------------------------------------|-------------------|---------------|-----------|------------------------------|--------------------|
|                                                |                   | Jezik študija | a / praks | e                            |                    |
| Main Instruction/Work<br>Language <sup>*</sup> | EN - English      | ٣             |           | Online Linguistic Assessment |                    |
| Mother Tongue or duly justified<br>exemption   | 0                 |               |           |                              |                    |
| Other Used Languages                           | SL - Slovenian    | •             |           | Online Language Course       |                    |
| Other Used Languages                           | Select a Language | •             |           |                              | Shranjevanje       |
| Other Used Languages                           | Select a Language | •             |           |                              | vnesene mobilnosti |
| Mobility Comments                              |                   |               |           |                              |                    |
|                                                |                   |               |           |                              |                    |
|                                                |                   |               |           |                              |                    |
|                                                |                   |               |           |                              | Cance Save         |

Center RS za mobilnost in evropske programe

izobraževanja in usposabljanja

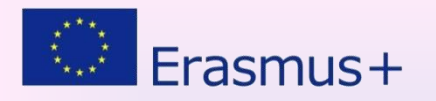

Vnos mobilnosti 1/3

#### **KA-103 STA-P**

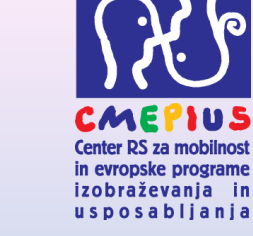

| Mobility Form                                                           | Polja z rdečo                                    |                                                           |
|-------------------------------------------------------------------------|--------------------------------------------------|-----------------------------------------------------------|
| Z<br>Grant Agreement                                                    | vezdico – obvezna<br>Non@\$14-1-SI01-KA103-00007 | 0                                                         |
| Activity Type*                                                          | HE-STA-P - Staff mobility for tea 🔻              | Long-term Activity Dolgoročna aktivnost                   |
| Participant ID                                                          |                                                  |                                                           |
| Participant First Nam                                                   | Marko                                            |                                                           |
| Participant Last Name*                                                  | Kovač                                            | Special Needs Posebne potrebe                             |
| Participant Email*                                                      | marko.kovac@cmep.eu                              |                                                           |
| Participant Gender*                                                     | M - Male 🔻                                       |                                                           |
| Date of Birth (dd/mm/yyyy                                               | 08/11/1995                                       |                                                           |
| Nationality                                                             | SI - Slovenia 🔻                                  |                                                           |
| Seniority                                                               | I - Intermediate (approx. > 10 a ▼               | Invited Staff from Enterprise Vabljeno osebje iz podjetij |
| Mobility ID*                                                            | 00070-MOB-00014                                  | Zero Grant                                                |
| Field of Education*                                                     | 0110 - Education, not further di 🔻               |                                                           |
| Level of Study / Teaching*                                              | ISCED-6 - Bachelor's or equivale ▼               |                                                           |
| Sending Organisation*                                                   | UNIVERZA V LJUBLJANI                             | Sending Organisation Erasmus<br>Code                      |
| Receiving Organisation <sup>×</sup>                                     | FACHHOCHSCHULE ST POELTEN                        | Receiving Organisation Erasmus A ST-POLT03 Code           |
| Sending Country*                                                        | SI - Slovenia 🔻                                  |                                                           |
| Receiving Country*                                                      | AT - Austria 🔻                                   |                                                           |
| Sending City*                                                           | LJUBLJANA                                        |                                                           |
| Receiving City*                                                         | ST POELTEN                                       |                                                           |
| Comments on different loca<br>than Sending / Receiving<br>organisations | ation                                            | 23                                                        |

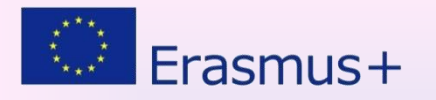

### Vnos mobilnosti 2/3

in evropske programe

izobraževanja in usposabliania

**KA-103 STA-P** 

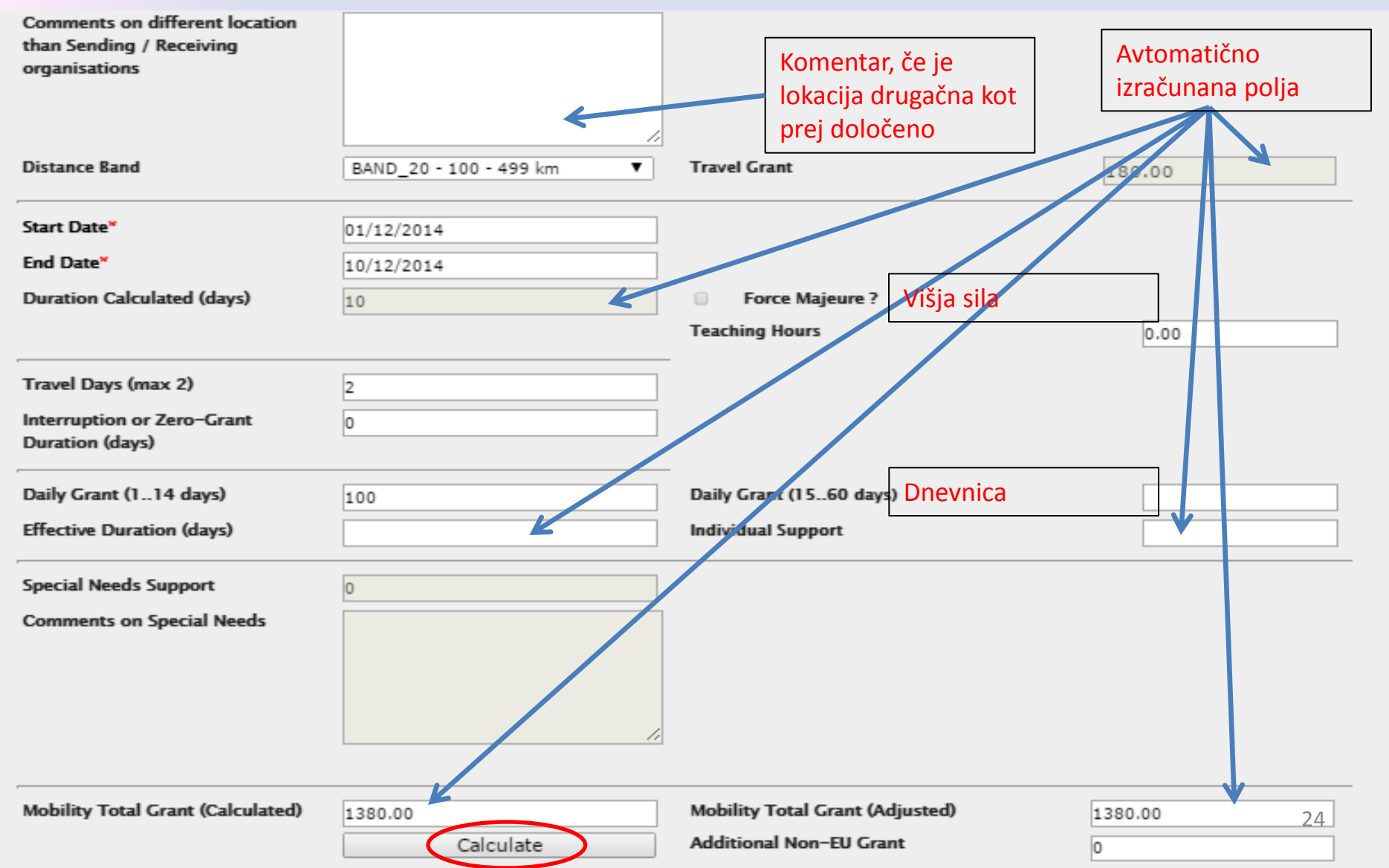

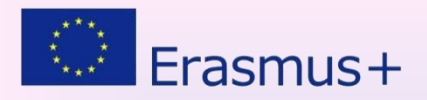

## Vnos mobilnosti 3/3

#### **KA-103 STA-P**

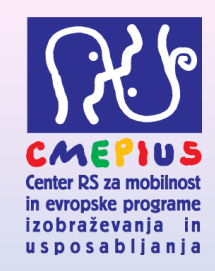

| Main Instruction/Work<br>Language*                                   | EN - English    Jezik predavanj                                                 | j / poučevanj                      |
|----------------------------------------------------------------------|---------------------------------------------------------------------------------|------------------------------------|
| Other Used Languages<br>Other Used Languages<br>Other Used Languages | Select a Language     ▼     Select a Language     ▼     Select a Language     ▼ | Shranjevanje<br>vnesene mobilnosti |
| Mobility Comments                                                    |                                                                                 |                                    |
|                                                                      |                                                                                 |                                    |
|                                                                      |                                                                                 | Cance Sav                          |

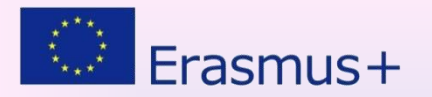

### Poročilo udeleženca

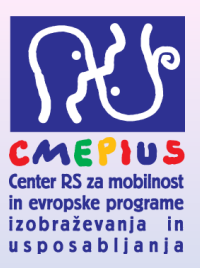

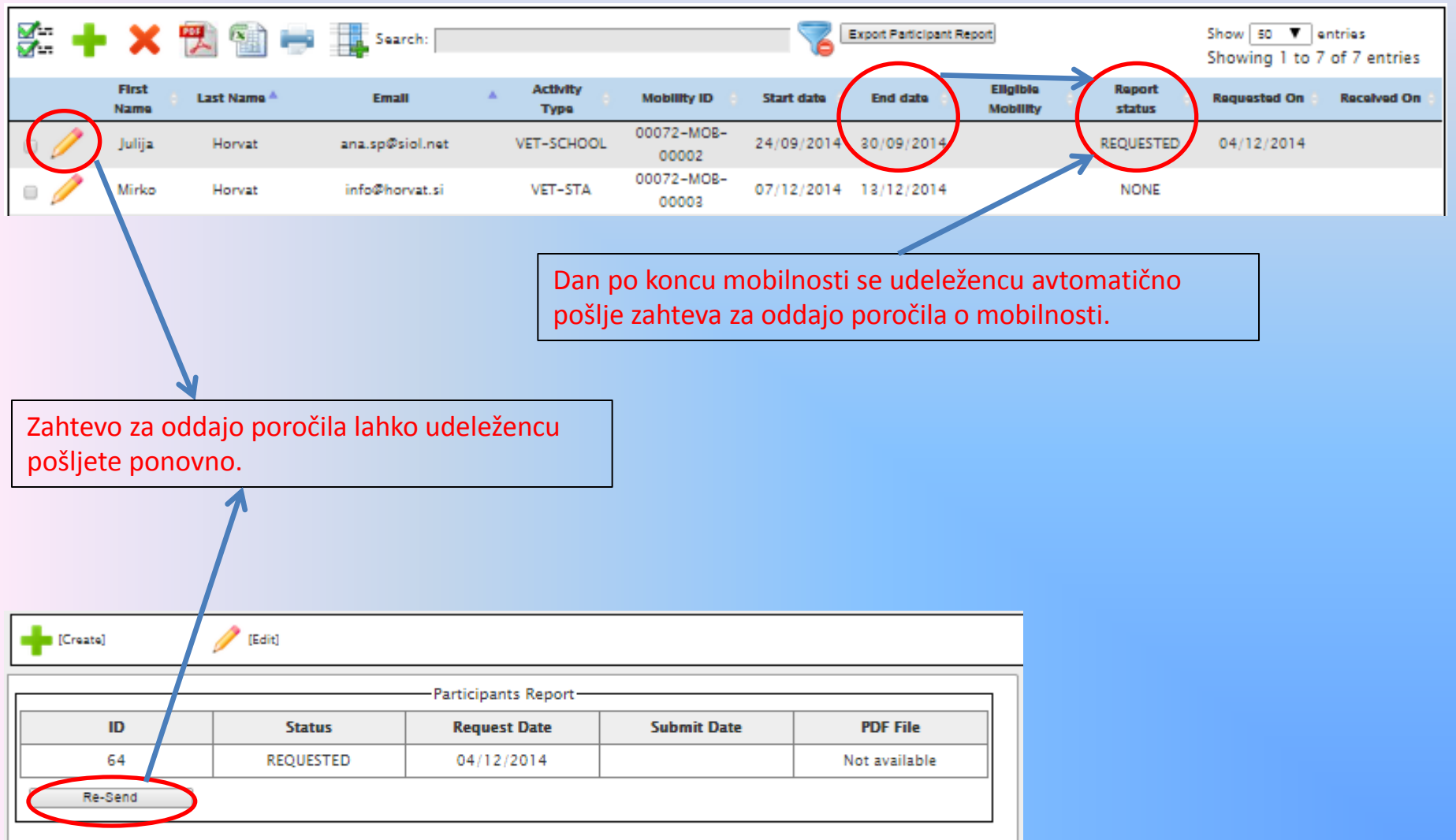

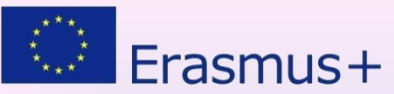

### Primer obvestila udeleženca

- Udeleženec mora imeti dostop do spleta.
- Poročilo lahko odda iz
   kateregakoli
   računalnik
   povezanega v
   splet

From: <<u>replies-will-be-discarded@ec.europa.eu</u>> Date: Wed, Dec 3, 2014 at 10:36 AM Subject: Erasmus participant report request / To: Miha Novak

Dear Miha Novak,

You have taken part in an Erasmus mobility abroad and you are requested to provide feedback on your mobility experience. Your mobility details are the following: Mobility Type: ERASMUS Student Mobility for Studies Subject Area: Basic/broad, general programmes Planned dates of mobility: 01/09/2013 - 07/11/2013

Home organisation Name: UNIVERZA V SLOVENIJI Erasmus Code: SI NOVA-GO33 City: NOVA GORICA Country: SLOVENIA

Host organisation Name: PAEDAGOGISCHE HOCHSCHULE NIEDEROESTERREICH Erasmus Code: A BADEN01 City: Baden Country: AUSTRIA

Please click on the link below to access the online participant report, fill it in and submit it within one week:

http://ec.europa.eu/eusurvey/runner/1f853964-f1e0-8fe7-c011-a735e93e4bb1\_ACC/8b6f800a-1e8d-48d9-95df-26a34cbfb8c2

You may save a temporary draft and use the same hyperlink to get back to it. Once you have completed it by answering all questions, please submit it by clicking on the "Submit" button. After having submitted the report you will no longer be able to change it.

If you encounter any difficulties please contact your beneficiary organisation: UNIVERZA V SLOVENIJI

Your personal data is protected. More details can be found at: <u>http://ec.europa.eu/dgs/education\_culture/calls/dpo\_en.htm</u>

This is a system generated message from EU Survey. Please do not reply.

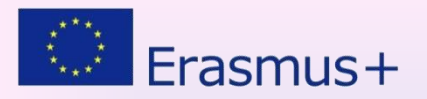

### Kontaktne osebe

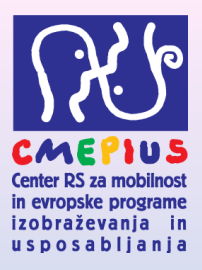

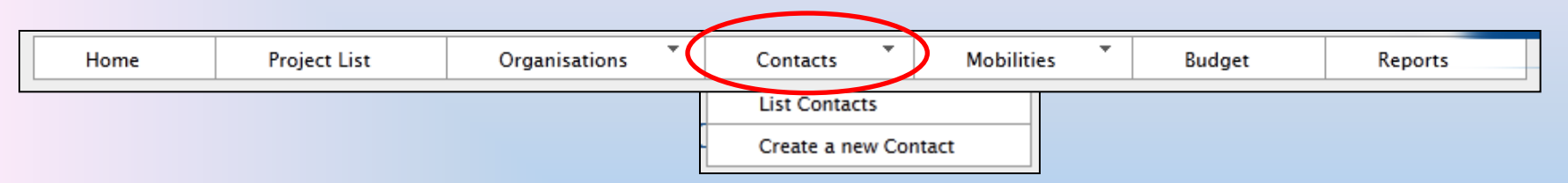

- Dodatne kontaktne vnesete sami
- Sami urejate dovoljenja kontaktnih oseb

|   | 🚰 🕂 🗶 🛍 🖶 🌉 Search: 💦 🏅 |   |                      |                         |            |          |               |         |           | Show 50 ventries<br>Showing 1 to 3 of 3 entries |             |                         |                      |                      |
|---|-------------------------|---|----------------------|-------------------------|------------|----------|---------------|---------|-----------|-------------------------------------------------|-------------|-------------------------|----------------------|----------------------|
| # |                         |   | Contact Last<br>Name | Contact First 🔺<br>Name | Department | Position | Telephone 1 🝦 | Email 🔶 | PIC 🔶     | Legal Name 🔶                                    | Beneficiary | Legal<br>Representative | Preferred<br>Contact | Access to<br>Project |
|   | 1                       | 1 | User                 | Test                    |            | N/A      | +48121234567  |         | 949555893 | Polish Youth<br>Organisation                    | V           |                         |                      | <b>V</b>             |
|   | 1                       | 1 | LastName             | FirstName               | Department | Position | +482278945612 |         | 949555893 | Polish Youth<br>Organisation                    | V           | 1                       | 1                    | V                    |
|   | 1                       | 1 | LastName             | FirstName               | Department | Position | +32789865412  |         |           | TEST ORGANISATION                               |             |                         | V                    |                      |

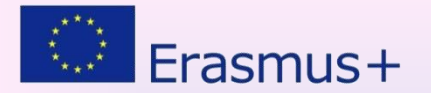

## Vnos dodatne kontaktne osebe

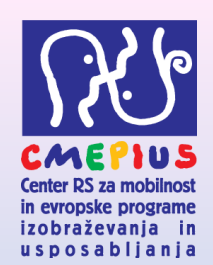

| Create Contact         |                                                                                       |
|------------------------|---------------------------------------------------------------------------------------|
| Grant Agreement No. 20 | 14-1-SI01-KA102-000072                                                                |
| rContact               |                                                                                       |
| Organisation *         | 989354023 - CENTER ZA MOBILNOST IN EVROPSKE PROGRAM ▼                                 |
| Title *                | g.                                                                                    |
| Contact Gender *       | M - Male                                                                              |
| Contact First Name *   | Janez                                                                                 |
| Contact Last Name *    | Novak                                                                                 |
| Department             |                                                                                       |
| Position *             | koordinator                                                                           |
| Preferred Contact      |                                                                                       |
| Same as Organisation   |                                                                                       |
| Legal Address *        | Ob cesti 3                                                                            |
| Country *              | SI - Slovenia                                                                         |
| Region *               | SI021 - Osrednjeslovenska 🔻                                                           |
| P.O. Box               |                                                                                       |
| Post Code              |                                                                                       |
| CEDEX                  |                                                                                       |
| City *                 | Ljubljana                                                                             |
| Email *                | janez.novak@cmepius.si                                                                |
| Website                | http://                                                                               |
| Telephone 1 *          | +38641111111                                                                          |
| Telephone 2            |                                                                                       |
| Fax                    |                                                                                       |
| Contact Comments       | This is a comment Field                                                               |
|                        |                                                                                       |
| A                      | Select this option to invite the user to use the website Mobility Tool. An invitation |
| -                      | will be sent by Email to the address provided above.                                  |
|                        | Access to Project                                                                     |
|                        | -                                                                                     |

 Nova kontaktna
 oseba se
 mora
 registrirati
 v ECAS
 sistem

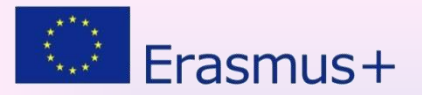

### Proračun

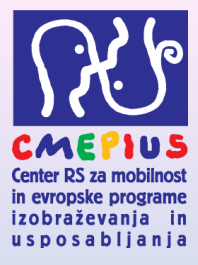

| Home              | Project List                  | Organisations | * | Contacts | Mobilities | Bud                                        | get                                  | Reports                           |
|-------------------|-------------------------------|---------------|---|----------|------------|--------------------------------------------|--------------------------------------|-----------------------------------|
|                   |                               |               |   |          |            |                                            |                                      |                                   |
| Budget for 20     | )14-1-FR01-KA10               | 03-000155     |   |          |            |                                            |                                      | Nothing to save                   |
|                   |                               |               |   |          |            | Approved<br>Budget (by<br>National Agency) | Current Budget<br>(in Mobility Tool) | % Current /<br>Approved<br>budget |
| Total Project     |                               |               |   |          |            | 454,801.98                                 | 29,940.00                            | 6.58%                             |
| Organisational Su | ipport                        |               |   |          |            |                                            |                                      |                                   |
| No. of Participar | nts (excluding acc. persons): | 9             |   |          |            | 0.00                                       | 6,650.00                             | 0.00%                             |
| Exceptional costs | s - Guarantee                 |               |   |          |            |                                            | 100                                  |                                   |
| Linguistic Suppor | rt                            |               |   |          |            |                                            |                                      |                                   |

| Language Group                                                   |                     | No. Of Participants for online<br>linguistic assessment | No. Of Participants for Linguistic<br>Preparation | Grant per<br>Participant |      |      |       |
|------------------------------------------------------------------|---------------------|---------------------------------------------------------|---------------------------------------------------|--------------------------|------|------|-------|
| Group 1 (DE, EN, ES, FR,                                         | Online<br>Licenses  | 0                                                       | 0                                                 | 0                        |      |      |       |
| IT, NL)                                                          | Training<br>Courses | Not Applicable                                          | 0                                                 | 150                      |      | 0.00 |       |
| Group 2 (Other EU official languages not<br>included in group 1) |                     | Not Applicable                                          | 0                                                 | 150                      | 0.00 | 0.00 | 0.00% |

#### Activity Type

| HE-SMP-P: Student mobility for traineeships between Programme Countries | 0.00       | 4,528.00  | 0.00%   |
|-------------------------------------------------------------------------|------------|-----------|---------|
| Travel Grant                                                            | 0.00       | 275.00    | 0.00%   |
| Individual Support                                                      | 0.00       | 4,253.00  | 0.00%   |
| Special Needs                                                           | 0.00       | 0.00      | 0.00%   |
| HE-SMS-P: Student mobility for studies between Programme Countries      | 454,801.98 | 14,708.00 | 3.23%   |
| Travel Grant                                                            | 3,750.00   | 275.00    | 7.33%   |
| Individual Support                                                      | 451,051.98 | 14,433.00 | 3.20%   |
| Special Needs                                                           | 0.00       | 0.00      | 0.00% 3 |

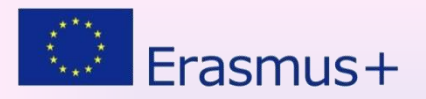

# Vmesno poročilo

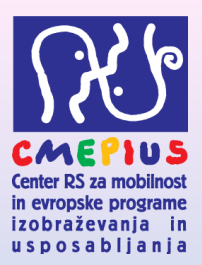

### Za projekte KA101, KA102 in KA104:

- Za projekte, za katere ste že oddali vmesna poročila oziroma imate rok do konca januarja je potrebno vnesti VSE mobilnosti do 31. januarja 2015
- Za projekte KA103:
  - Počakajte na nadaljnja navodila, ki bodo v prvi polovici januarja

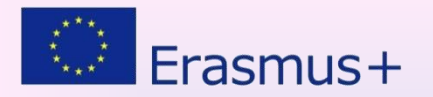

# Pomoč - priročnik

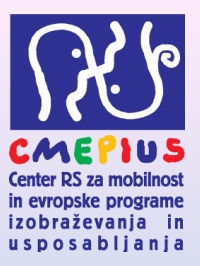

### Uporabniški priročnik:

http://www.erasmusplus.si/wp-content/uploads/2014/12/Mobility-Tool-Guide-for-Beneficiaries-1.docx

#### **Table of Contents**

| 1. | GENER  | NERAL INTRODUCTION                                 |   |  |  |  |  |
|----|--------|----------------------------------------------------|---|--|--|--|--|
|    | 1.1. I | Description                                        | 1 |  |  |  |  |
|    | 1.2. N | Mobility Tool+ users                               | 3 |  |  |  |  |
| 2. | ACCES  | SS TO THE APPLICATION                              | ) |  |  |  |  |
|    | 2.1. V | What is the URL address of Mobility Tool+ website? | ) |  |  |  |  |
|    | 2.2. H | How do I login to Mobility Tool+?                  | ) |  |  |  |  |
|    | 2.3. H | Iow to change language of user interface?11        |   |  |  |  |  |
| 3. | PROJE  | CT                                                 | ; |  |  |  |  |
|    | 3.1. H | Iow to view project details?                       | ; |  |  |  |  |
|    | 3.2. U | Jser interface overview                            | 5 |  |  |  |  |
|    | 3.3. C | Changes to project details                         | 5 |  |  |  |  |
|    | 3      | .3.1. Manual changes                               | 5 |  |  |  |  |
|    | 3      | .3.2. Automatic changes                            | 5 |  |  |  |  |
| 4. | ORGA   | NISATIONS                                          | 3 |  |  |  |  |
|    | 4.1. H | Iow to display list of organisations?              | 3 |  |  |  |  |
|    | 4.2. H | Iow to add new organisation?                       | ) |  |  |  |  |
|    | 4.3. H | Iow to edit organisation details?                  | ; |  |  |  |  |
|    | 4.4. H | Iow to export list of organisations?               | 5 |  |  |  |  |
|    | 4.5. H | Iow to remove organisation?                        | 5 |  |  |  |  |
| 5. | CONT   | ACTS                                               |   |  |  |  |  |
|    | 5.1. V | Who are organisation contact persons?              | 1 |  |  |  |  |
|    | 5.2. H | Iow to display contact persons?                    | 1 |  |  |  |  |

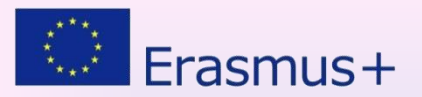

### Pomoč

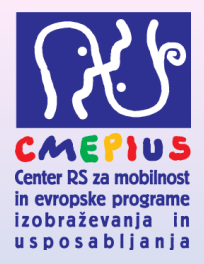

- Elektronska pošta: <u>mt@cmepius.si</u>
  - V elektronskem sporočilu navedite:
    - številka zadeve
    - opis težave
    - slika zaslona (Prt Scr)
- Spletna stran z gradivom:

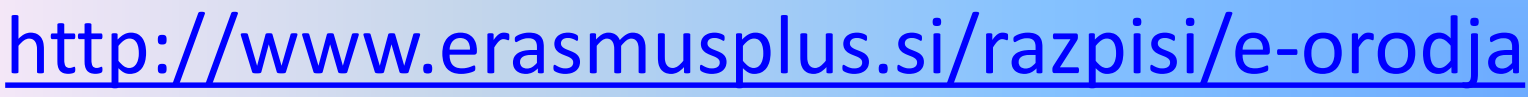

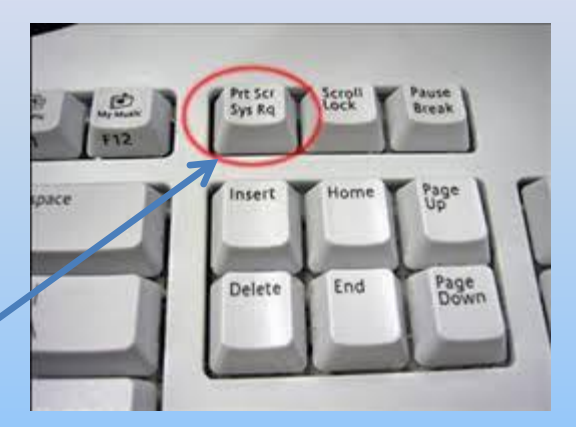

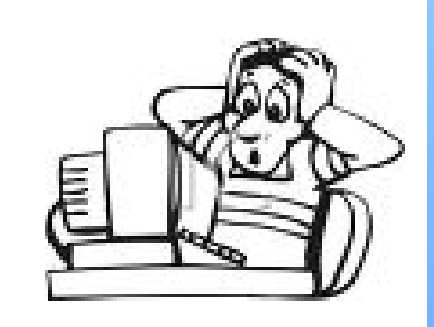